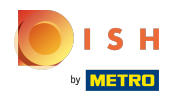

Haga clic en el botón de menú .

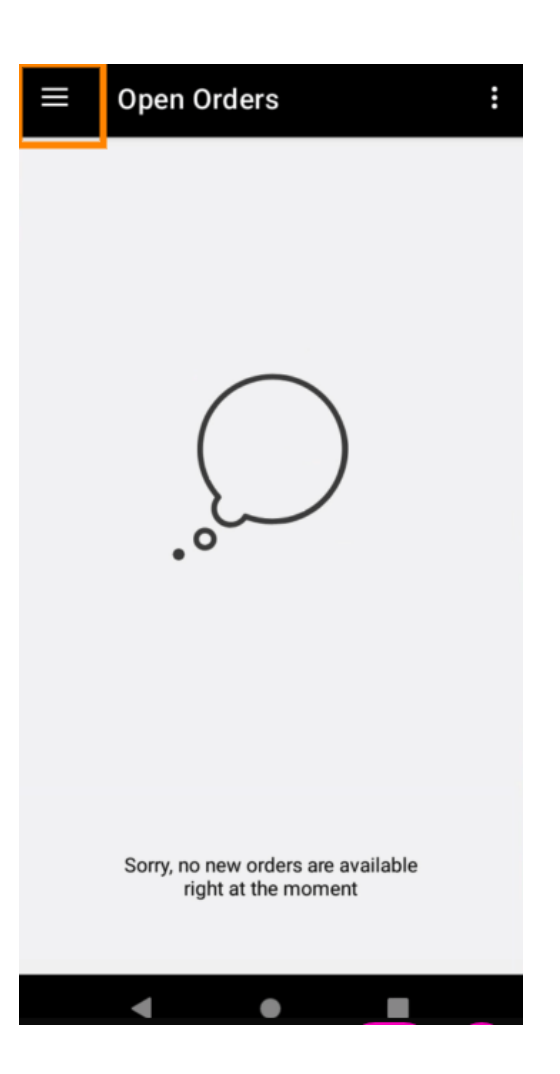

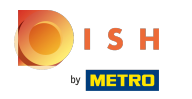

## Haz clic en Cuenta .

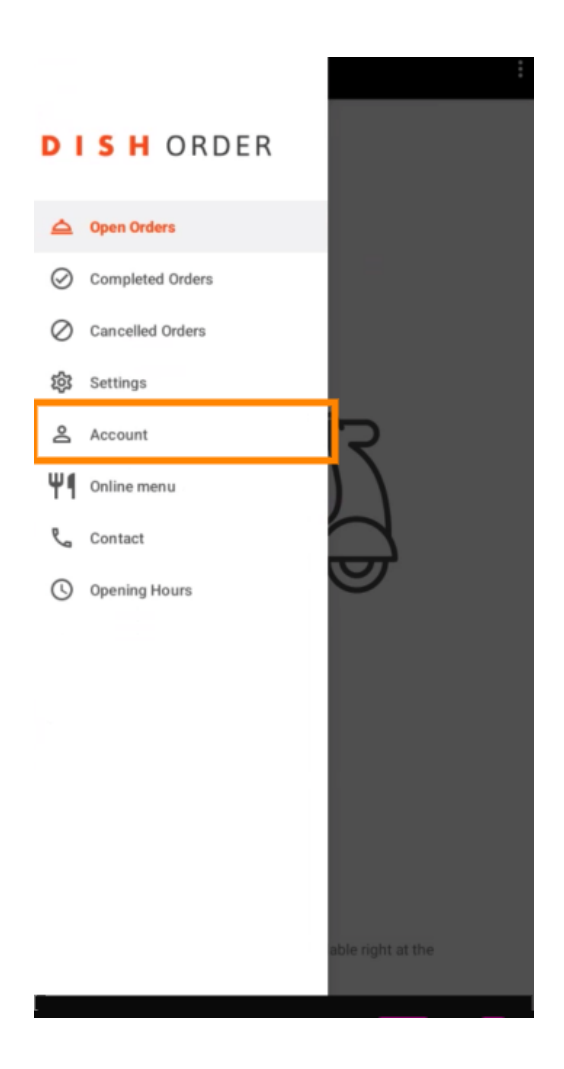

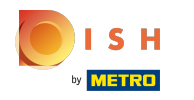

En la página Cuenta , puede ver la información de su restaurante. Para editar, haga clic en la flecha.

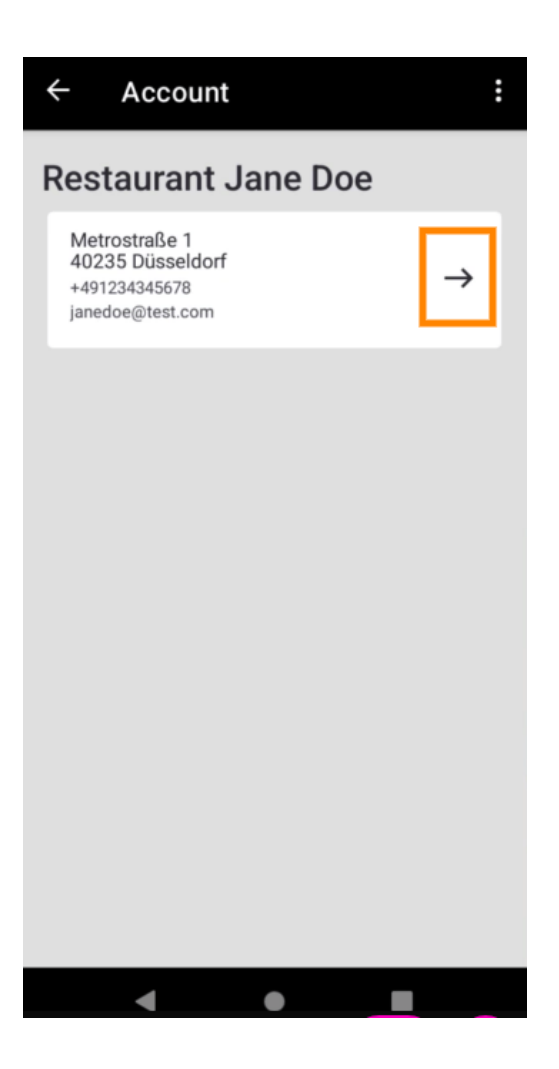

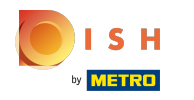

Ahora puede ingresar los datos que desea cambiar. Haz clic en Guardar cambios.

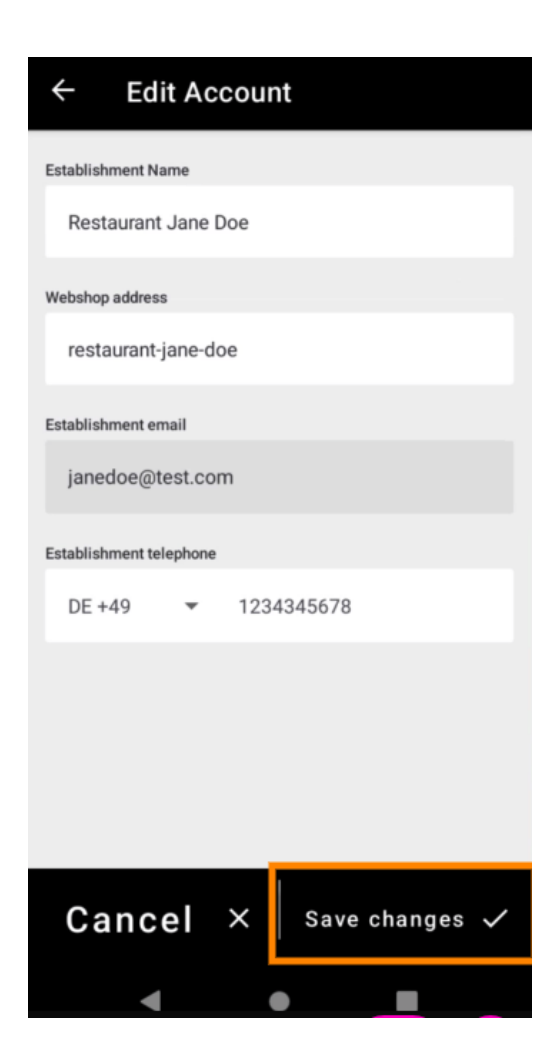

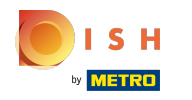

Haga clic en Contacto para obtener información de contacto de su servicio al cliente.

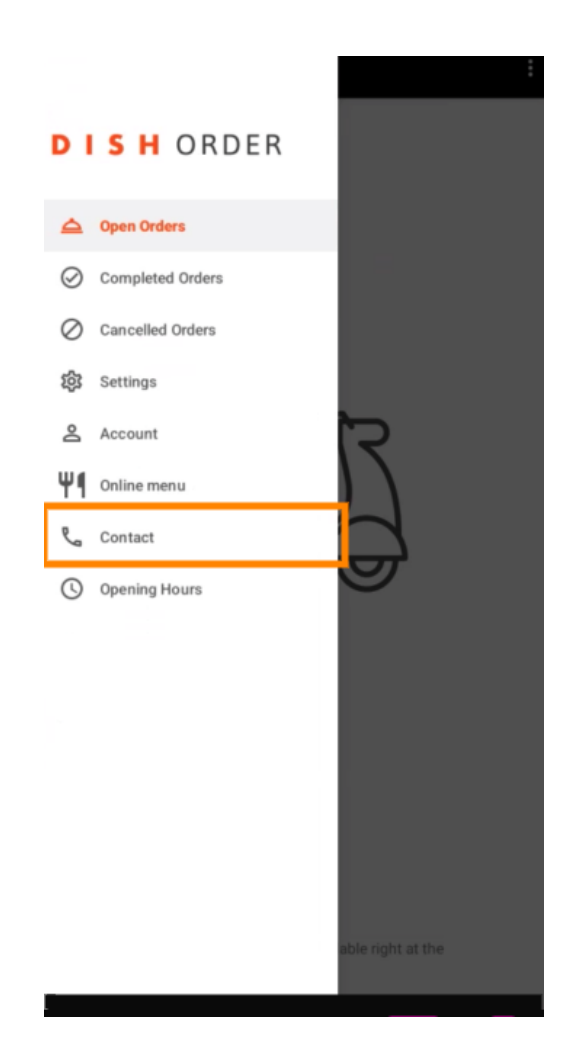

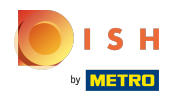

## (i) Eso es todo, has terminado.

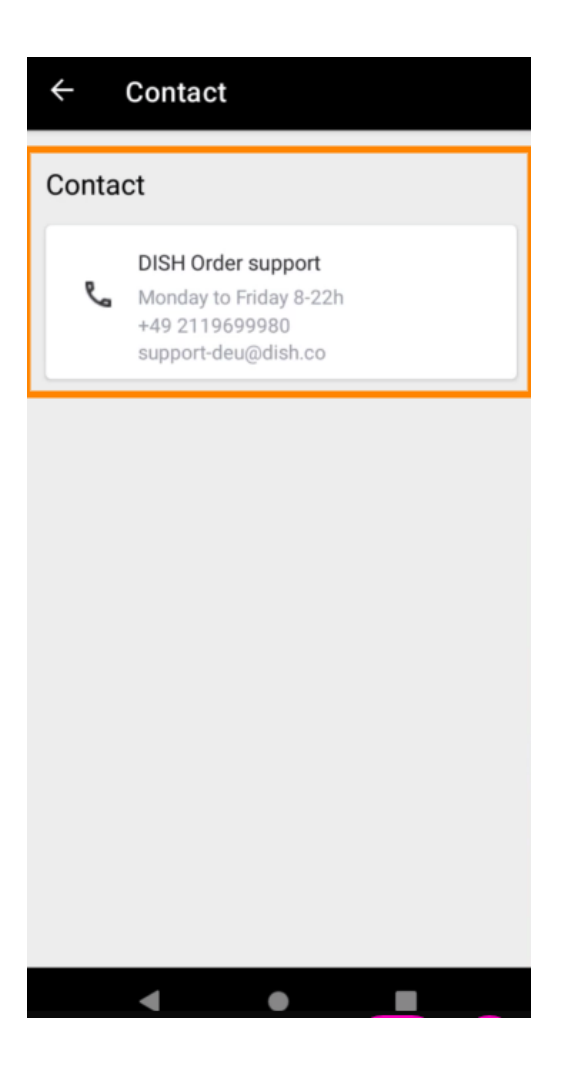

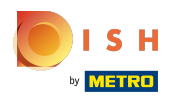

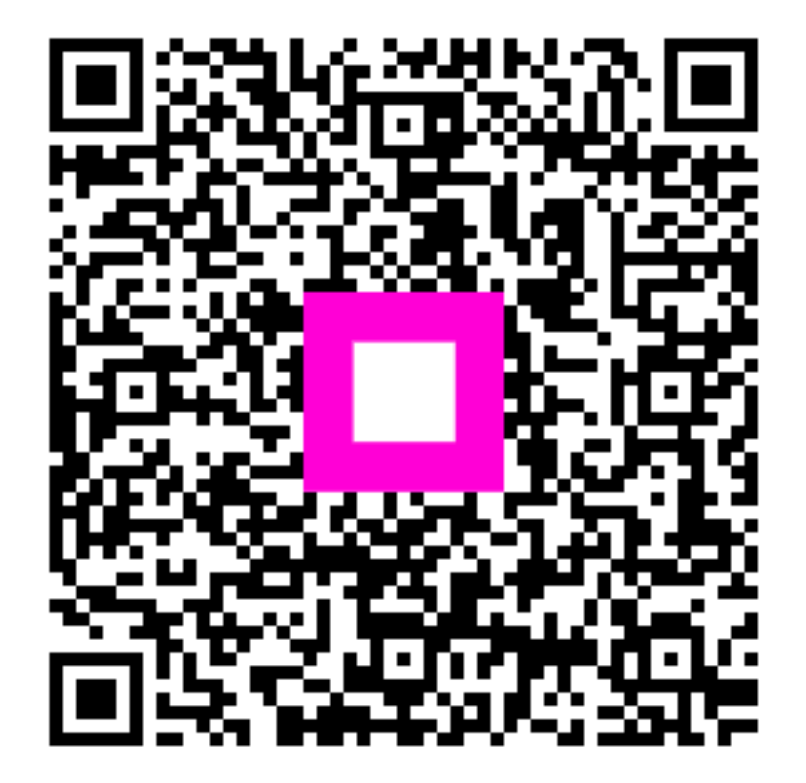

Scan to go to the interactive player